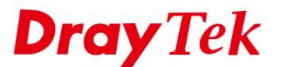

•

•

•

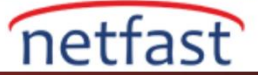

# VIGORACS 2 İLE CPE KONFİGÜRASYONUNU YEDEKLEME VE GERİ YÜKLEME

Bu notta, CPE'nin yapılandırmasını ACS2 ile nasıl yedekleyeceğinizi ve geri yükleyeceğinizi, yedeklemenin / geri yüklemenin yapıldığından nasıl emin olacağınızı ve kaydedilmiş yapılandırma dosyalarının konumunu nasıl bulacağınızı göstereceğiz.

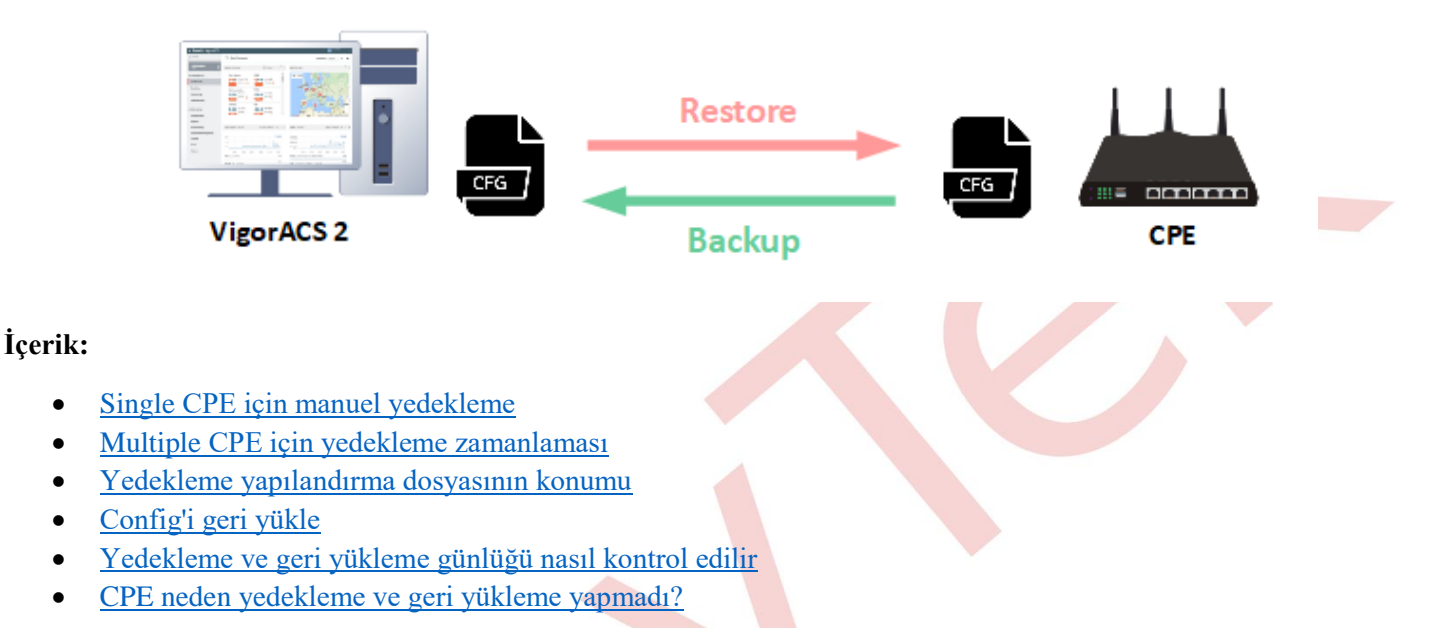

#### Single CPE İçin Manuel Yedekleme

Single CPE'ye yedeklemesi için CPE Dashboard> Quick Tools> Backup Config sayfasından yapabilirsiniz.

| Q Search                 | TAE_2925                 |                                        | Devic                  | e Status: online Alarm             | s: 0 Active Clients | : 4 Auto Refr | esh: 1 Minute |
|--------------------------|--------------------------|----------------------------------------|------------------------|------------------------------------|---------------------|---------------|---------------|
| FAE_2925<br>(FAE_Device) | C ACT WANT Line Dro      | Tek Vigor2925Vac<br>Duerowi Santo Kana | 953.67 MB              | view                               |                     |               | © Last 24 f   |
| Dashboard                | Table 2.4G 5G Phone2 was | RAMI MANY LANI+ D 8 8 4                | Build Gran 715.26 MB   |                                    |                     | Λ             | ٨             |
| Statistics               | Device Information       |                                        | 476.84 MB              |                                    |                     | AL            | Λ             |
| Monitorina               | Device Name              | FAE_2925                               | 238.42 MB              |                                    | ~                   |               | NW            |
| Configuration            | IP Address               | http://192.168.66.1.8080               | Total 8                | 20:00 00:00<br>99 GB ( 1431 GB 146 | 04:00 08:0          | 12.00         | 16:00         |
| eenigutateri             | Network Name             | FAE_Device                             |                        |                                    |                     |               | 100           |
| SYSTEM MENU              | Model                    | Vidor/2925Vac.©                        | WANT                   | 5.30 GB ( 12.54 GB 12)             | 82 GB )             |               | 0             |
| Maintenance Q            | uick Tools               |                                        |                        |                                    |                     |               | 40            |
| Reports                  |                          |                                        |                        |                                    |                     |               | 1             |
| Provisioning             | Backup Config   3        | Restore Last Config   🚣                | Download Last Co       | nfia                               |                     |               | (             |
| Network Mana             |                          | <u> </u>                               |                        | <u> </u>                           |                     | Uptime        | Active Mode   |
| System                   |                          |                                        | WAN1                   | Ethernet / PPPoE                   | 111 251 237 91      | 0d 04h 56m    | Always On     |
|                          |                          |                                        |                        |                                    |                     |               |               |
|                          | System Resource          |                                        | @ Last 24 hours • WAN2 | Ethernet / Static IP               | 172.16.2.196        | 1d 01h 23m    | Always On     |

Ayrıca CPE'den birini seçebilir ve Device Menu > Configuration > System > Maintenance gidip backup'a tıklayabilirsiniz.

Not: Download config seçeneği, en son yedekleme yapılandırmasını ACS sunucusundan indirmenize izin verir.

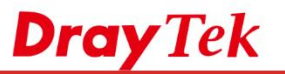

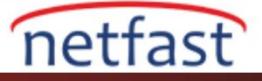

| = DrawTak VigorACS2                  |                                   |                      |             |            |               | System Time      | Root                 |
|--------------------------------------|-----------------------------------|----------------------|-------------|------------|---------------|------------------|----------------------|
| Q Search                             | Configuration >System             | m                    |             |            |               | 14:55 04/12/2018 | System Administrator |
| FAE_2925(2)<br>(FAE_Device)          | Maintenance                       | FAE_2925(2)          |             |            |               |                  |                      |
| Dashboard<br>Statistics              | Admin Account<br>Admin Local User | Configuration Backup |             |            |               |                  |                      |
| Monitoring<br>Configuration          | SNMP Settings<br>Management       | Backup Config        | Backup      | Logal File | Sharad Faldar | 1                |                      |
| WAN<br>LAN                           | TR069 Settings<br>SysLog Settings | Restore Config       | Restore Now | Local File | Shared Folder | ]                |                      |
| Hotspot Web Portal<br>Routing<br>NAT | Mail Alert<br>Health Parameters   | Download Config      | Download    |            |               |                  |                      |

### Multiple CPE İçin Yedekleme Zamanlaması

Birden fazla cihazın yapılandırmasını aynı anda yedeklemek için, System Menu > Maintenance > Scheduled Backup sayfasına gidebilir ve aşağıdaki adımları uygulayabilirsiniz:

- 1. "Backup Setting Profile" sekmesini açın ve yedekleme profili oluşturmak için "Add" e tıklayın.
  - **Profile Name:** Yedekleme profilinizin adını belirtin
  - **Backup period** (days): Yedeklemenin ne kadar süreyle tetikleneceğini belirtin. Süreyi 7 güne ayarlarsanız, CPE her hafta dosyayı yedekler. Lütfen, yedeklemenin her gün yalnızca bir kez (her bir CPE için) yürütüleceğini unutmayın.
  - Keep File
    - All: ACS eski yedeklemeyi silmeden tüm konfigürasyon dosyalarını tutar
    - The last 20: ACS sadece en yeni config dosyalarından 20'sini tutar.
  - Backup time
    - Now: ACS, bir sonraki CPE'den bilgi alırken CPE'nin yapılandırma yedeklemesi yapmasını isteyecektir.
    - Scheduled: Başlangıç / bitiş zamanını belirtin. ACS, zamanlanan süre zarfında CPE'den bilgi alırken yapılandırma yedeğini ister.
    - Schedule Profile: Maintenance > Schedule profili arasından oluşturulabilecek program profilini seçin.

| ■ DrayTek VigorACS2   |              |                                 |             |           | Sys<br>14        | tem Time<br>:53 04/12/2018 | Root<br>System Administrator | ·*       |
|-----------------------|--------------|---------------------------------|-------------|-----------|------------------|----------------------------|------------------------------|----------|
| C Search              | 🖋 Maint      | enance >Scheduled Backup        |             |           |                  |                            |                              |          |
| Root Network          | User Group   | RootGroup •                     |             |           |                  |                            |                              |          |
| Configuration         | Networks & [ | Devices Backup Settings Profile |             |           |                  |                            |                              |          |
| YSTEM MENU            | + Add        | Name                            | FAQ test    |           | ~                |                            |                              |          |
| Maintenance           | Name         | Backup Period(days)             | 7           |           | ~                |                            |                              |          |
| Scheduled Backup      | Default      |                                 |             |           |                  |                            |                              |          |
| Configuration Restore | Backuptest   | Keep Files                      | The Last 20 | All       |                  |                            |                              |          |
| Firmware Upgrade      | viviantest   | Backup Time                     | Now         | Scheduled | Schedule Profile |                            |                              |          |
| Device Reboot         | test wendy   | 1                               |             |           |                  |                            |                              | × Cancel |
| System Password Reset |              | 1                               |             |           |                  |                            |                              |          |

- 2. Yedekleme profilini kaydetmek için Save'e tıklayın.
- 3. Network & Device sekmesine geri dönün. Ağdaki veya cihazdaki yedekleme profilini seçin ve kaydedin.

#### Yedekleme Yapılandırma Dosyasının Konumu

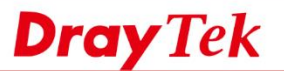

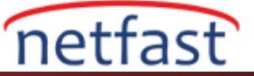

Yedek dosya otomatik File Manager'a kaydedilir, ACS model\_MAC adında bir klasör oluşturur. Sunucu deposunun gerçek Path'i için, ayrıntılı bilgilere VigorACS'nin Dosya Yöneticisi makalesinden ulaşabilirsiniz.

| DrayTek VigorACS                       | 32 |                                           |                   | System Time<br>15:07 04/12/201 | 8 Root<br>System Administrator | ~       |
|----------------------------------------|----|-------------------------------------------|-------------------|--------------------------------|--------------------------------|---------|
| C Search                               |    | Source >File Manager                      |                   |                                |                                |         |
| Root Network                           | 0  | User Group : RootGroup 👻                  |                   |                                | 💩 Dray                         | Tek FTP |
| Maintenance                            |    | Lupload   Lupload   Delete   + New Folder |                   |                                |                                |         |
| Scheduled Backup                       |    |                                           |                   |                                | Search:                        |         |
| Configuration Restore                  |    | E Filename                                | 🔶 Property 🔺 Size | Last Modified                  | File Path                      |         |
| Firmware Upgrade                       |    | Vigor2925Vac_101EX104ED10                 | Directory         | 10/24/2018 17:08:59            | ./RootGroup                    | *       |
| Device Reboot<br>System Password Reset |    | Uigor2926Lac_10 IL.3.10ED10               | Directory         | 10/18/2018 11:44:16            | ./RootGroup                    |         |
| Schedule Profile                       |    | Vigor2926n_CIELTONEChC                    | Directory         | 10/18/2018 11:41:56            | ./RootGroup                    | 1       |
| File Manager                           |    | Vigor2926_11E2111EE10                     | Directory         | 06/01/2018 14:03:35            | ./RootGroup                    |         |

#### Config'i Yedekleme

Kaydedilmiş konfigürasyon dosyasını belirli bir cihaza geri yüklemek için CPE'yi seçip Device Menu > Configuration > System > Maintenance bölümüne tekrar gidebiliriz. Ardından geri yükleme yapılandırma türünü seçin:

- Last Config: ACS'nin dosya yöneticisine kaydettiği en son config dosyasını geri yükle
- Local File: Config'i yerel bilgisayarınızdan upload edin ve geri yükleyin.
- Shared Folder: ACS sunucusu File Manager'daki config dosyalarından birini seçin.

| DrayTek VigorACS2                        |                                   |                      |                                      | 16:11 04/12/2018 | System Administrator |   |
|------------------------------------------|-----------------------------------|----------------------|--------------------------------------|------------------|----------------------|---|
| Q Search                                 | Configuration                     | N >System            |                                      |                  |                      |   |
| FAE_2925(2)<br>(FAE_Device)              | Maintenance                       | FAE_2925(2)          |                                      |                  |                      | С |
| QoS<br>Applications                      | Time Settings                     |                      |                                      |                  |                      |   |
| VPN                                      | Admin Account<br>Admin Local User | Configuration Backup |                                      |                  |                      |   |
| Wireless LAN                             | SNMP Settings                     | Backup Config        | Backup                               |                  |                      |   |
| Bandwidth Management<br>USB Applications | Management<br>TR069 Settings      | Restore Config       | Last Config Local File Shared Folder | ] 🕊              |                      |   |
| System                                   | SysLog Settings                   |                      | Restore Now                          |                  |                      |   |
| Switch                                   | Mail Alert                        |                      |                                      |                  |                      |   |
| Copy Parameter                           | Health Parameters                 | Download Config      | Download                             |                  |                      |   |
| Auranoeu                                 |                                   |                      |                                      |                  |                      |   |

Birden fazla cihazın ayarlarını aynı anda geri yüklemek için, System Menu > Maintenance > Configuration Restore sayfasına gidin ve aşağıdaki adımları izleyin:

- 1. **Restore Setting Profile** sekmesini açın ve profili geri yüklemek için **Add**'e tıklayın.
  - Name: Yedekleme profilinizin adını belirtin.
  - Restore time
    - Now: ACS, bir sonraki CPE'den bilgi alırken CPE'nin yapılandırma geri yüklemesini isteyecektir.
    - Scheduled: Başlangıç / bitiş zamanını belirtin. ACS, zamanlanan süre zarfında CPE'den bilgi alırken yapılandırma geri yüklemesini ister.
    - Schedule Profile: Maintenance > Schedule profili arasından oluşturulabilecek program profilini seçin.

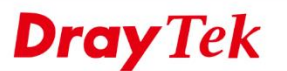

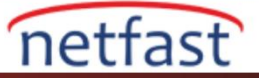

| Dray Tek VigorACS:       | 2             |                              |              |                            | System Time<br>16:19 04/12/2018 | Root     System Administrator |
|--------------------------|---------------|------------------------------|--------------|----------------------------|---------------------------------|-------------------------------|
| ζ Search                 | 🖋 Mainte      | enance >Configuration Resto  | re           |                            |                                 |                               |
| FAE_2925<br>(FAE_Device) | User Group :  | RootGroup                    | •            |                            |                                 |                               |
| Dashboard                |               | -                            | -            |                            |                                 |                               |
| Statistics               | Apply to Devi | ces Restore Settings Profile |              |                            |                                 |                               |
| Monitoring               | + Add<br>Name | Name                         | FAQ_Restore  | 1                          |                                 |                               |
| Configuration            | Default       | Restore Time                 | Now          | Scheduled Schedule Profile |                                 |                               |
| STEM MENU                |               | 1                            | C Start Time | End Time                   |                                 |                               |
| Maintenance              |               | 1                            | 17:00        | 17:50                      |                                 |                               |
| Scheduled Backup         |               | Specify Start Date           | 0            |                            |                                 |                               |
| Configuration Restore    |               |                              |              |                            |                                 | X Cancel P Save               |

- 2. Yedekleme profilini kaydetmek için Save'e tıklayın.
- 3. Network & Device sekmesine geri dönün . Cihazda Restore profilini ve config dosyasını seçin. Ardından profili etkinleştirin ve kaydedin.

| DrayTek VigorACS2        | 2 |                                   |            |   |                         |                  |             | System Time<br>16:20 04/12/2018 | B Root<br>System Administrator | ~      |
|--------------------------|---|-----------------------------------|------------|---|-------------------------|------------------|-------------|---------------------------------|--------------------------------|--------|
| Search                   |   | Maintenance >Configuration        | n Restore  |   |                         |                  |             |                                 |                                |        |
| FAE_2925<br>(FAE_Device) | • | Jser Group : RootGroup            | Ţ          | r |                         |                  |             |                                 |                                |        |
| Dashboard                |   |                                   |            |   |                         |                  |             |                                 |                                |        |
| Statistics               |   | Apply to Devices Restore Settings | Profile    |   |                         |                  |             |                                 |                                |        |
| Monitoring               |   | Quick Setting                     |            |   |                         |                  |             |                                 |                                | С      |
| Configuration            |   | Draytek(5)                        |            |   |                         |                  |             |                                 |                                | ^      |
| OTEM MENU                |   | A SFAE_Device(7)                  |            |   |                         |                  |             |                                 |                                |        |
| STEMIMENU                |   | 3900_001DAAC082A0                 | $\cap$     |   |                         |                  |             | •                               |                                | - 11   |
| Maintenance              |   | 3900_00507EE7CD50                 | 0          |   |                         |                  |             |                                 |                                |        |
| Scheduled Backup         |   | 0                                 | $\bigcirc$ |   |                         |                  |             | •                               |                                |        |
| Configuration Restore    |   | C AP902                           | $\bigcirc$ |   |                         |                  |             | •                               |                                |        |
|                          |   | 🙆 DrayTek                         | $\bigcirc$ |   |                         |                  |             | •                               |                                |        |
| Firmware Upgrade         |   | FAE_2925                          |            |   | Vigor2925Vac. 001DAAE06 | DE0/3.8.9.3 2018 | FAO Restore |                                 |                                |        |
| Device Reboot            |   | -                                 |            |   | 13012020100_0010111100  |                  |             |                                 |                                | *      |
| System Password Reset    |   |                                   |            |   |                         |                  |             |                                 |                                | E Save |
|                          |   |                                   |            |   |                         |                  |             |                                 | -                              |        |

Yedekleme ve Geri Yükleme Günlüğü Nasıl Kontrol Edilir

Yedekleme veya geri yükleme **Monitoring > Log > File Transfer'den** meydana gelirse Log'u bulabiliriz . CommandKey öneki olay türünü açıklar:

- ProBackup: CS CPE'nin yedekleme profilini programlayarak yedeklemesini ister
- ManuBackupt: ACS, CPE'nin kullanıcı Device Menu > Configuration > System > Maintenance'dan yedeklemeyi tıkladığında yedeklemesini ister.

| ■ DrayTek VigorACS2         |          |                      |                            |                         |          |             |       |           |       |                          |                              |                        | System Time 18:38 04/12/2018                                                                                | Louis2<br>System Administra | or 🗸                                                                             |
|-----------------------------|----------|----------------------|----------------------------|-------------------------|----------|-------------|-------|-----------|-------|--------------------------|------------------------------|------------------------|----------------------------------------------------------------------------------------------------|-----------------------------|----------------------------------------------------------------------------------|
| Q Search                    | I M      | onitori              | ng >Logs                   |                         |          |             |       |           |       |                          |                              |                        |                                                                                                    |                             |                                                                                  |
| Root Network                | Log Typ  | e: File 1            | Transfer 🔻                 | search ID               | / De     | vice Name / | MAC   | / IP      |       |                          | Time                         | Interval : 2018/11/04  | to 2018/12/04                                                                                               |                             |                                                                                  |
| NETWORK MENU                | Select b | uttons to            | filter Parameter Key / Sta | tus:                    |          |             |       |           |       |                          |                              |                        |                                                                                                    |                             |                                                                                  |
| Dashboard                   | Firmw    | are Upgra            | de Backup Restore          | The Othe                | er Tyj   | bes         | Succe | ess Fail  | Proce | ssing                    |                              |                        |                                                                                                    |                             |                                                                                  |
| Statistics                  | ± Exp    | ort All              | 🕆 Doloto I 🖨 Doloto All    |                         |          |             |       |           |       |                          |                              |                        |                                                                                                    |                             |                                                                                  |
|                             |          |                      | B Doloto   B Doloto Mi     |                         |          |             |       |           |       |                          |                              |                        | <b>K K</b> 1                                                                                                | /6 >                        | н с Ф                                                                            |
| Monitoring                  |          | ID                   | Device Name                | Device ID               | MA       | C Address   |       | Device IP |       | Туре                     | Status                       | FirmwareUpgradeID      | CommandKey                                                                                                  | /6 >                        | H C O                                                                            |
| Monitoring<br>Alarm         |          | ID<br>23827          | Device Name<br>DrayTek     | Device ID<br>326        | MA       | C Address   |       | Device IP | -     | Type<br>Backup           | Status<br>Success            | FirmwareUpgradeID      | CommandKey ManuBackup_1543918174656                                                                         | Filename                    | Time<br>2018/12/04 (                                                             |
| Monitoring<br>Alarm<br>Logs | 0        | ID<br>23827<br>23826 | Device Name DrayTek AP902  | Device ID<br>326<br>301 | MA<br>ic | C Address   | •     | Device IP | -     | Type<br>Backup<br>Backup | Status<br>Success<br>Success | FirmwareUpgradelD<br>0 | H         L         1           CommandKey         ManuBackup_1543918174656         ProBackup_1543909343848 | Filename                    | H         C         Q           Time         2018/12/04 (           2018/12/04 ( |

## CPE Neden Yedekleme ve Geri Yükleme Yapmadı?

1. **Sunucu saatini kontrol edin:** Yeniden başlatma profilinizde zamanlanmış zamanı belirlerken, bilgisayarınızın sistem zamanı yerine ACS sunucusu saatine göre ayarlanması gerekir.

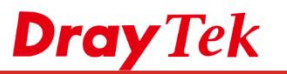

System Maintenance >> TR-069 Setting

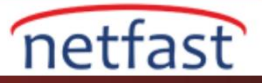

| DrayTek VigorACS2 |                     |                     |                     |              | 17:52 04/12/2018  | Louis2<br>System Administrator | ~   |
|-------------------|---------------------|---------------------|---------------------|--------------|-------------------|--------------------------------|-----|
| Q Search          | Root Network        |                     |                     |              | Auto Refi         | resh: 1 Minute * C             | ۰.  |
| Root Network      | Network Overview    |                     | ≡Category • • • * × | Map Overview |                   |                                | 2 × |
| ETWORK MENU       | Root Networ         | wendy               |                     |              |                   |                                |     |
| Dashboard         | Alarm 62 OFFLINE 62 | Alarm 38 OFFLINE 38 |                     |              | •                 |                                |     |
| Statistics        | FAQ                 | Bemap               | _                   |              | U                 |                                |     |
| Monitoring        |                     |                     |                     | Oop          | s! Something went | wrong.                         |     |

1. **Periodic Inform'u etkinleştir:** Lütfen Sistem **System Maintenance** >> **TR-069'da** CPE WebUI ayarlarında Periodic Inform ayarını etkinleştirdiğinizden emin olun

| CPE Settings                                                                                                    | Health Parameters                                                                                 | Export Parameters            |        |
|----------------------------------------------------------------------------------------------------|---------------------------------------------------------------------------------------------------|------------------------------|--------|
| Tr069                                                                                                    | Disable    Enable                                                                                 |                              |        |
| ACS Server On                                                                                                    | LAN/VPN V                                                                                         |                              |        |
| ACS Server                                                                                                    |                                                                                                   |                              |        |
| URL                                                                                                    | http://1627 - Starte Later of L. /A                                                               | CSServer/services/ACSServlet | Wizard |
|                                                                                                    | Acquire URL from DHCP                                                                             | option 43                    |        |
| Username                                                                                                    | louis                                                                                             |                              |        |
| Password                                                                                                    |                                                                                                   |                              |        |
|                                                                                                    | Test With Inform Event Coo                                                                        | le PERIODIC                  | •      |
| ast Inform Resp.                                                                                                    | onse Time :Tue Dec 4 17:54:                                                                       | 19 2018 🔍                    |        |
| Last Inform Resp<br>CPE Client<br>Http III                                                                           | onse Time :Tue Dec 4 17:54:<br>Https                                                              | 19 2018 🔍                    |        |
| Last Inform Resp<br>CPE Client                                                                                       | onse Time :Tue Dec 4 17:54:<br>Https<br>http://192.168.66.1:8069/cwm/                             | 19 2018 –<br>CRN.html        |        |
| Last Inform Resp<br>CPE Client                                                                                       | Https<br>http://192.168.66.1:8069/cwm/<br>8069                                                    | 19 2018 –<br>CRN.html        |        |
| Last Inform Resp<br>CPE Client                                                                                       | Https<br>http://192.168.66.1:8069/cwm/<br>8069<br>vigor                                           | 19 2018 –<br>CRN.html        |        |
| Last Inform Resp<br>CPE Client<br>Http I<br>URL<br>Port<br>Username<br>Password                                      | onse Time :Tue Dec 4 17:54:<br>Https<br>http://192.168.66.1:8069/cwm/<br>8069<br>vigor<br>••••••• | 19 2018 ●<br>CRN.html        |        |
| Last Inform Resp<br>CPE Client                                                                                       | onse Time :Tue Dec 4 17:54:<br>Https<br>http://192.168.66.1:8069/cwm/<br>8069<br>vigor<br>••••••• | 19 2018 ●<br>CRN.html        |        |
| Last Inform Resp<br>CPE Client<br>Http IRL<br>URL<br>Port<br>Username<br>Password<br>m Settings<br>Disable           | onse Time :Tue Dec 4 17:54:<br>Https<br>http://192.168.66.1:8069/cwm/<br>8069<br>vigor            | 19 2018 •<br>CRN.html        |        |
| Last Inform Resp<br>CPE Client<br>Http I<br>URL<br>Port<br>Username<br>Password<br>orm Settings<br>Disable<br>Enable | onse Time :Tue Dec 4 17:54:<br>Https<br>http://192.168.66.1:8069/cwm/<br>8069<br>vigor<br>••••••• | 19 2018 •<br>CRN.html        |        |